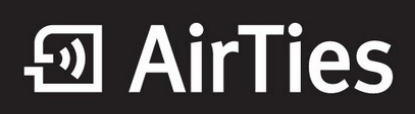

## Yazılım Güncelleme

Değerli Müşterimiz,

Yazılım güncellemeleri ürünlerinizin daha performanslı çalışması, varsa yazılım kaynaklı sorunların çözülmesini sağlar. Oldukça basit olan firmware güncellemesi cihazınızın ayarlarında bir değişikliğe neden olmaz ve yeniden kurulum yapmanızı gerektirmez.

Aşağıdaki adımları takip ederek Firmware güncelleme işlemini gerçekleştirebilirsiniz;

Öncelikle modem ve bilgisayarınız arasına lütfen bir Eternet (LAN) kablosu takınız.

1. Bilgisayarınızda kullandığınız Web tarayıcı programını (Internet Explorer, Mozilla Firefox vb.) çalıştırınız.

2. Web tarayıcınızın "Adres" kısmına cihazınızın Web ara yüzünün varsayılan adres olan **192.168.2.1** adresini yazıp "Enter" a basınız.

| 🖉 AirTies | Windows Internet Explorer |
|-----------|---------------------------|
| 😧 🔿 -     | 2 192.168.2.1             |
| * * (     | € AirTies                 |
|           |                           |

3. Cihazınızın web ara yüzünün "**GİRİŞ**" ekranı gelecektir. Bu ekranda giriş için şifre isteyen bir iletişim kutusu göreceksiniz. Cihazınızın varsayılan olarak giriş şifresi yoktur. "**Şifre**" alanını boş bırakıp "**Tamam**" tuşuna basarak giriş yapabilirsiniz.

|       | GIRIŞ |    |
|-------|-------|----|
| Şifre |       |    |
|       | ТАМАМ | í. |

4. Modemde çalışan yazılımı güncellemek için "**ARAÇLAR**" ana menüsü altında "Yazılım Güncellemesi" menüsünü seçiniz. Açılan "**Firmware Güncelle**" ekranında "**Gözat**" tuşuna basınız ve açılan pencerede gönderdiğimiz ya da internetten indirdiğiniz en güncel modem firmware dosyasını bulunuz.(En güncel firmware dosyasını <u>www.airties.com</u> web sitesinden indirebilirsiniz.). "**Güncelle**" tuşuna basınız.

## • AirTies

| Yazılım C                                                                                                    | Güncellemesi                                                                                                    |
|----------------------------------------------------------------------------------------------------|----------------------------------------------------------------------------------------------------|
| Cihazda çalışan yazılımı güncellemek için Gözat tuşuna basınız ve açılad<br>(En son firmware dosyasını http://www.airties.com web<br>Firmware dosyası başarıyla yüklendikten sonra cihaz otomatik<br>Cihaz yeniden başladıktan sonra kurulum aya | ak pencerede bilgisayarınızdaki en son modem firmware dosyasını bulunu<br>) sitesinden indirebilirsiniz.) Sonra Güncelle tuşuna basınız.<br>olarak yeniden başlatılacaktır ve cihaza olan bağlantınız kesilecektir.<br>rlarınızını yapabilmek için yeniden bağlanmalışınız. |
| Dosya Seç:                                                                                                    | Browse                                                                                                    |
| Gi                                                                                                    | incelle                                                                                                    |
|                                                                                                    |                                                                                                    |
|                                                                                                    |                                                                                                    |
|                                                                                                    |                                                                                                    |
|                                                                                                    |                                                                                                    |
|                                                                                                    |                                                                                                    |
|                                                                                                    |                                                                                                    |

Firmware dosyası başarıyla yüklendikten sonra sistem otomatik olarak yeniden başlatılacak, cihazla olan bağlantınız kesilecek ve herhangi bir ayar yapmak için cihaza yeniden bağlanmanız gerekecektir.

## Güncelleme sırasında modemin elektrik bağlantısının kesilmemesi çok önemlidir!

Airties ürünlerini tercih ettiğiniz için teşekkür ederiz.

Saygılarımızla.